## **BIEN-ÊTRE**

Utilisez le code QR ci-dessous pour accéder à votre portail de bien-être. Vous pouvez également taper cityofportland.wellnessworkdays.com dans votre navigateur

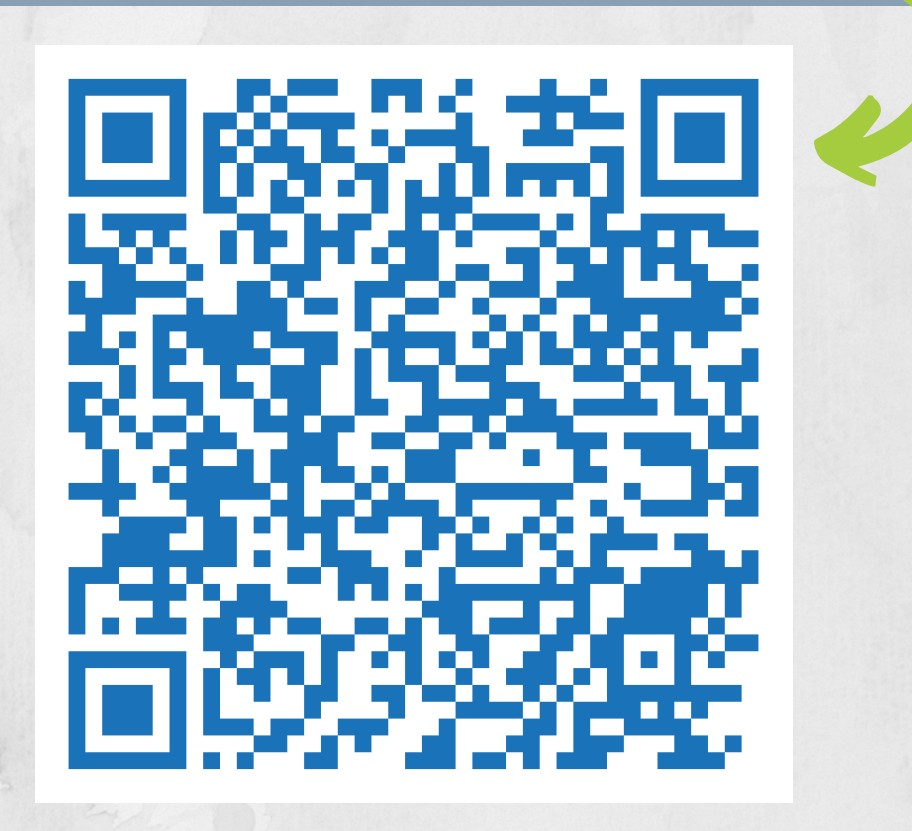

## Pour vous connecter:

## Utilisateurs déjà inscrits :

1. Visitez le site

 $\underline{city of portland. well ness work days. com}$ 

- 2. Saisissez cityofportland (en un seul mot, sans espace) dans le champ Entreprise.
- 3. Saisissez votre identifiant de membre, qui est votre numéro d'identification d'employé(e) à 5 chiffres.
- 4. Saisissez votre mot de passe, puis connectez-vous !

## Nouveaux utilisateurs :

- 1. Visitez le site <u>cityofportland.wellnessworkdays.com</u>
- 2. Faites défiler la page jusqu'à « NEW USERS » (NOUVEAUX UTILISATEURS) et cliquez sur « REGISTER » (S'INSCRIRE), puis sur « ACCEPT » (ACCEPTER) au bas de l'avis de confidentialité
- 3. Saisissez cityofportland (en un seul mot, sans espace) dans le champ Entreprise.
- 4. Saisissez votre identifiant de membre, qui est votre numéro d'identification d'employé(e) à 5 chiffres.
- 5. Entrez votre date de naissance et votre adresse de courriel préférée.
- 6. Cliquez sur « REGISTER » (S'INSCRIRE).
- 7. Créez un mot de passe, puis connectez-vous!

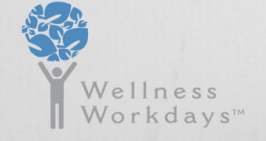

Pour toute question technique ou question concernant le portail, contactez **support@wellnessworkdays.com** 

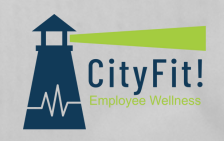